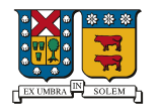

## PROCESO DE MATRÍCULA E INSCRIPCIÓN DE ASIGNATURAS

El proceso de inscripción de asignaturas permite a los estudiantes organizar su carga académica acorde su avance curricular, para esto se ha elaborado un manual con el fin de facilitar el proceso de inscripciones.

Previo a la fecha de este proceso, los estudiantes que se encuentren ausentes (que hayan suspendido sus estudios), deben realizar la solicitud de reincorporación académica respectiva al semestre que corresponda, en el Campus o sede al que pertenezca el estudiante. En caso de tener deuda de semestres anteriores, debe comunicarse con la Dirección de Relaciones Estudiantiles y/o Dirección de Finanzas.

| 1. Ir  | ngreso a SIGA <u>ww</u>                     | <u>w.siga.usm.cl</u>   |                                                             |                                                                                                    |                                   |  |  |  |  |  |  |  |  |  |  |
|--------|---------------------------------------------|------------------------|-------------------------------------------------------------|----------------------------------------------------------------------------------------------------|-----------------------------------|--|--|--|--|--|--|--|--|--|--|
|        | SISTEMA DE INFORMACIÓN DE GESTIÓN ACADÉMICA |                        |                                                             |                                                                                                    |                                   |  |  |  |  |  |  |  |  |  |  |
|        | ? ¿qué es siga?                             | S simbología           | i informacione                                              | s 🔞 contacto                                                                                                    |                                   |  |  |  |  |  |  |  |  |  |  |
|        | 🛪 Postulación a Especi                      | alidad Plan Común      |                                                             |                                                                                                    | A                                 |  |  |  |  |  |  |  |  |  |  |
|        | Postulación                                 | a Especialidad         |                                                             |                                                                                                    |                                   |  |  |  |  |  |  |  |  |  |  |
|        |                                             |                        | SIGA                                                        |                                                                                                    |                                   |  |  |  |  |  |  |  |  |  |  |
|        |                                             | 2                      | sistema elemente sistema de información y gestión académica |                                                                                                    |                                   |  |  |  |  |  |  |  |  |  |  |
|        | Ingreso Cuenta USM                          | 522<br>                | Us<br>Contra<br>Email                                       | Lario Calumnos.usm.cl  Ciençio: nomore apelido(2).em.d Seña Ciençio: nomore apelido(2).em.d Ciencio: Ciencio: C | h.54<br>Actualizado el 24-02-2020 |  |  |  |  |  |  |  |  |  |  |
| 2. E   | n SIGA selecciona                           | r la opción INSCRIPC   | CIÓN.                                                       |                                                                                                    |                                   |  |  |  |  |  |  |  |  |  |  |
|        |                                             |                        |                                                             |                                                                                                    |                                   |  |  |  |  |  |  |  |  |  |  |
|        | esión de                                    |                        |                                                             | campus / sede CASA CENTRAL                                                                                                    |                                   |  |  |  |  |  |  |  |  |  |  |
| Alumno |                                             |                        |                                                             | 🔳 cerrar sesión 🔲 menú principal 🖂                                                                                                    | h.fi                              |  |  |  |  |  |  |  |  |  |  |
|        |                                             |                        |                                                             |                                                                                                    |                                   |  |  |  |  |  |  |  |  |  |  |
|        | Ficha personal                              | → Planes de carrera    | → Horario asignaturas                                       | → Horario personal                                                                                                    |                                   |  |  |  |  |  |  |  |  |  |  |
|        | 7 Resumen académico                         | Avance curricular      | Deuda                                                       | → Beca de alimentación                                                                                                    |                                   |  |  |  |  |  |  |  |  |  |  |
|        | Inscripción                                 | Autorización académica | Matrícula Sin Ramos                                         | Asignaturas inscritas                                                                                                    |                                   |  |  |  |  |  |  |  |  |  |  |
|        | Cambio de mención                           | → Certificados         | Correo y Credencial USM                                     | ス Solicitudes Académicas y Peticiones                                                                                                    |                                   |  |  |  |  |  |  |  |  |  |  |

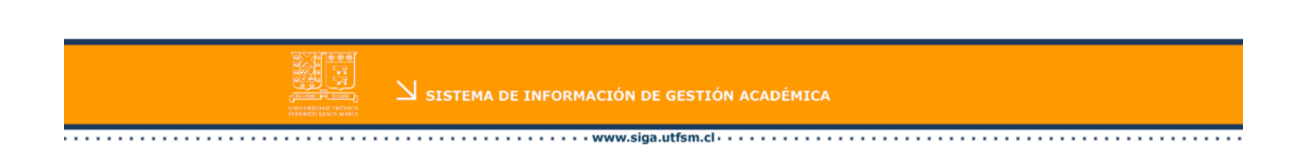

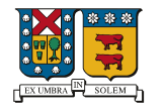

3. En esta ventana se debe seleccionar nuevamente la opción Inscripción.

| Sesión de   |                                                         | campus / sede CASA CENTRAL         |
|-------------|---------------------------------------------------------|------------------------------------|
| Alumno      |                                                         | 🗖 cerrar sesión 📄 menú principal 🔽 |
| Inscripción | J Inscribir asignatura                                  |                                    |
|             | SISTEMA DE INFORMACIÓN DE GESTIÓN ACADÉMI<br>MINIMENTAL | CA                                 |
|             | · · · · · · · · · · · · · · · · · · ·                   |                                    |

- 4. Previo al proceso de Inscripción de Asignaturas, usted debe:
  - ✓ Completar la Encuesta Docente correspondiente al semestre anterior
  - ✓ Generar la matrícula correspondiente al año a cursar.
- 5. Para completar la encuesta docente, hacer clic en **RESPONDER**. (En caso de que haya contestado la encuesta con anterioridad, indicará **Encuesta Respondida**).

| INSCRIPCIÓN DE ASIGNATURAS                                                                                                    |                                                        |                                                                                      |        |
|----------------------------------------------------------------------------------------------------|--------------------------------------------------------|--------------------------------------------------------------------------------------|--------|
| Datos del alumno                                                                                                    |                                                        |                                                                                      |        |
| RUT                                                                                                    | Antecedentes                                           | (L) Ver Ficha                                                                        |        |
| Alumno                                                                                                    | Deuda                                                  | () Ver Deuda                                                                         | - 1    |
| Prioridad                                                                                                    |                                                        |                                                                                      | - H.   |
| Carreras vigentes<br>Ing. Civil Industrial, Casa Central Valparaiso<br>Pian 6006<br>Rol :<br>Process 2020-1<br>Alumno Regular<br>Encuesta pendient Responder<br>Sin Matricula Semestral 2020-1 Dir a Matricula<br>Situación financiera al dia |                                                        |                                                                                      |        |
| Importante                                                                                                    |                                                        |                                                                                      |        |
| Alumno pregrado                                                                                                    |                                                        |                                                                                      |        |
| → Para la habilitación del proceso de pre-inscripción es necesario tener: contestada la encuesta docente s<br>documentadas), no tener deudas históricas de libros en biblioteca y contar con una calidad académica y                          | ha cursado asignaturas en e<br>igente para la carrera. | l periodo anterior, no poseer deudas de arancel o matrícula (o bien tenerlas         |        |
| → La asignación de paralelos se efectuará en base a la prioridad académica que posee cada alumno, por la asignará un paralelo en el cual exista cupo.                                                                                         | que se recomienda preinscr                             | ibir más de un paralelo. Si preinscribe un solo paralelo y queda fuera de éste se le |        |
| → Según reglamento toda asignatura reprobada deberá ser inscrita a más tardar al cuarto semestre despu                                                                                                    | iés de haberla reprobado.                              |                                                                                      |        |
| $\rightarrow$ $$ Si Ud. tiene asignaturas obligadas, podrá realizar cambios de paralelo.                                                                                                    |                                                        |                                                                                      | -      |
|                                                                                                    |                                                        |                                                                                      | Mahaan |
|                                                                                                    |                                                        |                                                                                      | voiver |

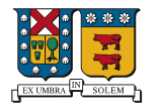

6. La Encuesta Docente debe ser respondida para todas las asignaturas cursadas el semestre anterior.

|   |                                                                 | ISTA DOCENTE                                                                                                    |                                                         |                                        |                           |                                                    |                                               |                                                 |  |  |  |  |  |  |  |
|---|-----------------------------------------------------------------|----------------------------------------------------------------------------------------------------|---------------------------------------------------------|----------------------------------------|---------------------------|----------------------------------------------------|-----------------------------------------------|-------------------------------------------------|--|--|--|--|--|--|--|
| 1 | RUT                                                             |                                                                                                    |                                                         |                                        |                           |                                                    |                                               |                                                 |  |  |  |  |  |  |  |
|   | Alumno                                                          | :                                                                                                    |                                                         |                                        |                           |                                                    |                                               |                                                 |  |  |  |  |  |  |  |
|   | Carrera                                                         | : Ingeniería Civil Industrial, Casa Central Valparaíso                                                                                                    |                                                         |                                        |                           |                                                    |                                               | Plan : 6006                                     |  |  |  |  |  |  |  |
|   |                                                                 |                                                                                                    |                                                         |                                        |                           |                                                    |                                               |                                                 |  |  |  |  |  |  |  |
|   | Asignaturas inscritas en el periodo 2019 - 2                    |                                                                                                    |                                                         |                                        |                           |                                                    |                                               |                                                 |  |  |  |  |  |  |  |
|   | Sigla Asignatura Paralelo Créditos Nota final No opino Encuesta |                                                                                                    |                                                         |                                        |                           |                                                    |                                               |                                                 |  |  |  |  |  |  |  |
|   | FIS130                                                          | FISICA GENERAL III                                                                                                    | 6                                                       | 7                                      | 0                         | Pendiente                                          |                                               | <b>1</b>                                        |  |  |  |  |  |  |  |
|   | HCW101                                                          | INGLÉS 2                                                                                                    | 3                                                       | 3                                      | 0                         | Pendiente                                          |                                               | 82                                              |  |  |  |  |  |  |  |
|   | ICN323                                                          | RECURSOS HUMANOS                                                                                                    | 2                                                       | 5                                      | 0                         | Pendiente                                          |                                               | 8                                               |  |  |  |  |  |  |  |
| 5 | IWN270                                                          | INFORMACION Y CONTROL FINANCIERO                                                                                                    | 8                                                       | 5                                      | 0                         | Pendiente                                          |                                               |                                                 |  |  |  |  |  |  |  |
| ſ | MAT023                                                          | MATEMATICAS III                                                                                                    | 6                                                       | 7                                      | 0                         | Pendiente                                          |                                               | <b>3</b>                                        |  |  |  |  |  |  |  |
|   | Importa<br>- La fi<br>- Es n<br>de c<br>- Se a                  | nte<br>nalidad principal de la encuesta es contribuir al perfeccionamiento de la docencia y al proceso enseñan<br>ecesario que ingrese a la Encuesta Docente para realizar su Pre-Inscripción de Asignaturas, donde pod<br>hequeo respectiva.<br>gradece la participación seria, responsable y oportuna asegurándose la debida consideración de sus op | za aprendizaje; los<br>rá contestarla selec<br>iniones. | datos recogidos s<br>cionando el icono | on importar<br>de "Encues | ntes para la Universidad<br>ta sin responder" 🛃, o | I, los profesores y lo<br>bien elegir "No opi | es propios alumnos.<br>no* activando la casilla |  |  |  |  |  |  |  |
| 8 | encuesta s                                                      | in responder 🛛 👷 encuesta respondida 🛛 💆 encuesta omitida (no opina)                                                                                                    |                                                         |                                        |                           |                                                    |                                               | Volver                                          |  |  |  |  |  |  |  |

Una vez respondida la encuesta docente, para todas las asignaturas, marcar la opción VOLVER.

7. A continuación, se debe validar matrícula correspondiente al año en curso, para lo cual usted debe hacer clic en opción IR A MATRÍCULA.

|          | CIÓN DE ASIGNATURAS                                                                                                    |
|----------|----------------------------------------------------------------------------------------------------|
| Datos    | lumno                                                                                                    |
| RUT      | Antecedentes                                                                                                    |
| Alumno   | Deuda (🕑 Ver Deuda)                                                                                                    |
| Priorida | 4936-987 (2019-1)                                                                                                    |
| Carre    | gentes                                                                                                    |
|          | Ing. Civil Industrial, Casa Central Valparaiso                                                                                                    |
|          | Plan 6006                                                                                                    |
| X X      | ROI.<br>Process 2020-1                                                                                                    |
| Pre-I    | Alumno Regular                                                                                                    |
| Asig     | Encuesta pendiente ( Responder )                                                                                                    |
|          | Sin Matricula Semestral 2020-1 🕑 Ir a Matricula                                                                                                    |
|          | Situación financiera al día                                                                                                    |
|          |                                                                                                    |
|          |                                                                                                    |
| Impo     |                                                                                                    |
| Alumno   | do                                                                                                    |
| → F<br>( | abilitación del proceso de pre-inscripción es necesario tener: contestada la encuesta docentes si ha cursado asignaturas en el periodo anterior, no poseer deudas de arancel o matricula (o bien tenerlas<br>tadas), no tener deudas históricas de libros en bilibiteda y contar con una calidad académica vigente para la carrera. |
| → L      | ación de paralelos se efectuará en base a la prioridad académica que posee cada alumno, por lo que se recomienda preinscribir más de un paralelo. Si preinscribe un solo paralelo y queda fuera de éste se le un paralelo en cual exista cupo.                                                                                      |
| → S      | eglamento toda asignatura reprobada deberá ser inscrita a más tardar al cuarto semestre después de haberla reprobado.                                                                                                    |
| → S      | ene asignaturas obligadas, podrá realizar cambios de paralelo.                                                                                                    |
|          | l Volver                                                                                                    |
|          | Volter                                                                                                    |

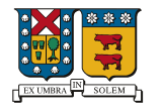

8. En esta pantalla, usted debe revisar los datos de carrera y seleccionar opción MATRICULAR.

| Datos del alumno  |                                                                                                    |              |              |
|-------------------|----------------------------------------------------------------------------------------------------|--------------|--------------|
| RUT               |                                                                                                    | Antecedentes | Ver Ficha    |
| Alumno            |                                                                                                    | Deuda        | () Ver Deuda |
| Prioridad         | 4936.987 (2019-1)                                                                                                    |              |              |
| Carreras vigentes | Ing. Civil Industrial, Casa Central Valparaiso<br>Pian 6006<br>Rol<br>Aurmo Regular<br>Sin Matricula Semestral 2020-1<br>Situación financiera al día |              |              |

9. En caso de usted desee matricularse e inscribir asignaturas en el año en curso, marcar opción *SI*. En caso contrario, marcar opción **NO**. Luego presionar opción **ACEPTAR**.

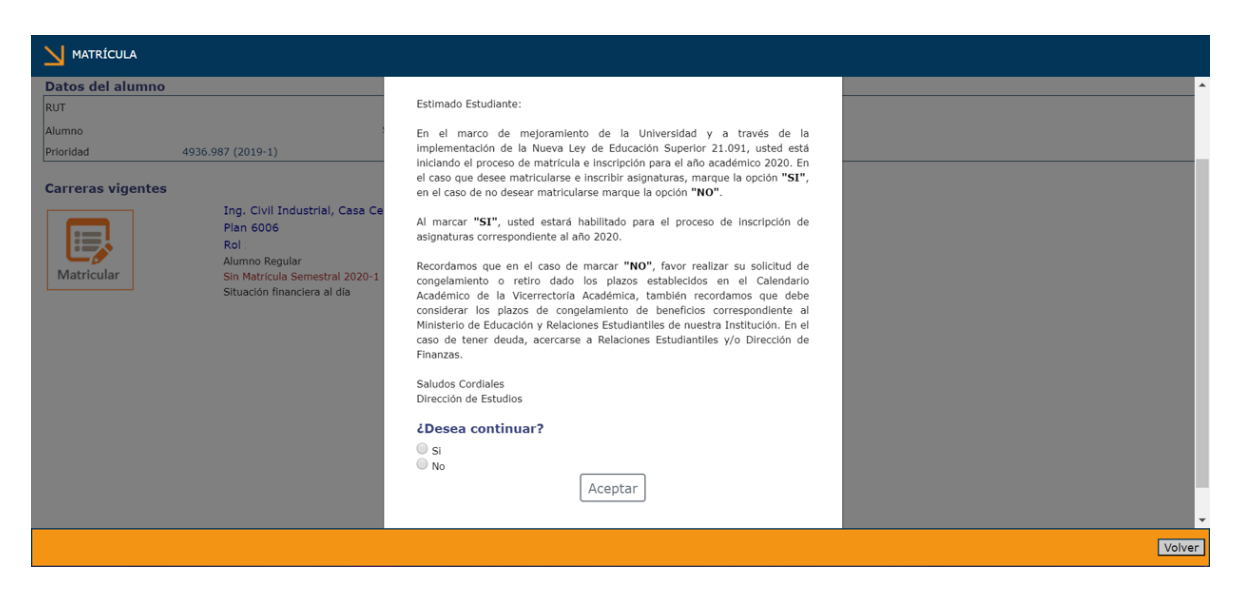

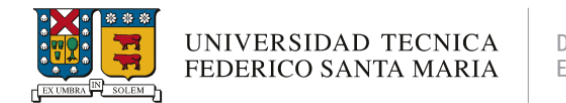

10. Si en el paso anterior marcó la opción SI, usted debe continuar al proceso de inscripción de asignaturas haciendo clic en IR A INSCRIPCIÓN.

| MATRÍCULA         |                                                |              |              |  |
|-------------------|------------------------------------------------|--------------|--------------|--|
| Datos del alumno  |                                                |              |              |  |
| DUT               |                                                | Antonidantas |              |  |
| KUT               |                                                | Antecedentes | C Ver Ficha  |  |
| Alumno            |                                                | Deuda        | () Ver Deuda |  |
| Prioridad         | 4936.987 (2019-1)                              |              |              |  |
|                   |                                                |              |              |  |
| Carreras vigentes |                                                |              |              |  |
|                   | Ing. Civil Industrial, Casa Central Valparaíso |              |              |  |
|                   | Plan 6006                                      |              |              |  |
|                   | Rol                                            |              |              |  |
| <b>L0</b>         | Alumno Regular                                 |              |              |  |
| Matricular        | Matrícula Válida 2020-1 Mr a Inscripción       |              |              |  |
|                   | Situación financiera al día                    |              |              |  |
|                   |                                                |              |              |  |
|                   |                                                |              |              |  |
|                   |                                                |              |              |  |
|                   |                                                |              |              |  |
|                   |                                                |              |              |  |
|                   |                                                |              |              |  |
|                   |                                                |              |              |  |
|                   |                                                |              |              |  |
|                   |                                                |              |              |  |
|                   |                                                |              |              |  |
|                   |                                                |              |              |  |

A continuación, usted comenzará el proceso de preinscripción de asignaturas:

11. En la pre-inscripción de asignaturas, debe seleccionar la asignatura a pre-inscribir, indicando el paralelo de interés y orden de preferencia (siendo 1 la primera preferencia). Presionar luego opción AGREGAR para añadir.

| ์ 🔰 เทรด   | CRIPCIÓN DE AS    | GIGNATURAS                                                                 |                |               |                |               |                  | Pe      | riodo: 2020 -  | 1 |
|------------|-------------------|----------------------------------------------------------------------------|----------------|---------------|----------------|---------------|------------------|---------|----------------|---|
| Alumno     | 1.1               |                                                                            |                |               |                | RUT :         | Rol :            |         |                |   |
| Carrera    | : Ingeniería      | Civil Industrial, Casa Central Valparaíso (Plan 6006)                      |                |               |                | Prioridad : 4 | 936.987 (2019-1) |         |                |   |
|            |                   |                                                                            |                |               |                |               |                  |         |                |   |
| Asignat    | uras de todo      | el plan                                                                    |                |               |                |               |                  |         |                | - |
| Nivel      | Sigla             | Asignatura                                                                 | Paral          | elo (idioma)  | <u>.Cr.</u>    | Profesor      | P/C Prof         | Horario | Agregar        |   |
| 3          | FIS120            | FISICA GENERAL II                                                          |                | 1 <b>v</b> 🔊  | 7              | J. VALDES L.  | 0/60             | 6       | $(\mathbb{P})$ |   |
| 3          | MAT023            | MATEMATICAS III                                                            |                | 2<br>2        | 7              | NN            | 0/45             | 69      | 1              |   |
| 4          | ELI271            | ELECTROTECNIA BASICA                                                       |                | 3<br>4 වූ     | 5              | A. VARAS B.   | .0/_5.0          | 6       | ₽∕             |   |
| 4          | FIS130            | FISICA GENERAL III                                                         |                | 6<br>7 වූ     | 7              | J. VALDES L.  | .0/_6.0          | 69      | 1              |   |
| 4          | MAT024            | MATEMATICAS IV                                                             |                | 8<br>9 වූ     | 7              | NN            | .0/40            | 6       | 1              |   |
| 5          | ILN210            | MICROECONOMIA                                                              | 1              | 0<br>1 වි     | 5              | R. SALAZAR A. | 0/40             | 6       | D/             | - |
| Seleccione | a asignatura y pa | ralelo a pre-inscribir desde la lista de asignaturas de su plan y presione | el icor 1<br>1 | 2<br>3 column | a <b>"Ag</b> ı | egar".        |                  |         |                | ( |

Imprimir Asignaturas inscritas

Ayuda Volver

Volver

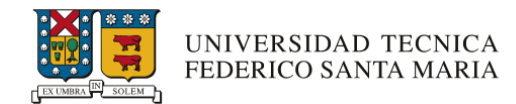

12. Para ver los horarios de los paralelos de alguna asignatura, debe seleccionar en buscar <sup>(A)</sup>, lo cual le mostrará la siguiente ventana.

| $\leftarrow \rightarrow$ | C          | ▲       | No es     | segu    | 🐫 Ventar                      | na de Impresión - Google Chrome        |              |                     |                    |                                |            | – 🗆 X                                                                            |      |              |                    | \$ P           | :   |
|--------------------------|------------|---------|-----------|---------|-------------------------------|----------------------------------------|--------------|---------------------|--------------------|--------------------------------|------------|----------------------------------------------------------------------------------|------|--------------|--------------------|----------------|-----|
| Aplic                    | aciones    | 0       | Aranda    | a Serv  | (i) No                        | es seguro   10.2.30.63:8080/pag/sistir | nsc/insc_ger | nerar.jsp           |                    |                                |            |                                                                                  | ney  | Chile 🔥 2-   | -2019 - Google Dr  |                | >>  |
| V INSCRIPCIÓN DE ASIGNAT |            |         |           |         |                               |                                        |              |                     |                    |                                |            |                                                                                  |      | Per          | iodo: 2020 - 1     |                |     |
| Alumno<br>Carrera        | :          | Ingen   | iería Civ | /il Ind | Asignatu<br>Nivel<br>Créditos | ra : FIS120 - FISICA (<br>: 3<br>: 7   | GENERAL II   |                     |                    |                                | F          | Periodo : 2020 - 1<br>Plan : 6006                                                | -1)  | Rol :        |                    |                |     |
| Asigna                   | turas      | de t    | odo e     |         | Daralolo                      | Profesor                               | D/C          | Dia                 | Bloque             | Here                           | orario     | Cala                                                                             |      |              |                    |                | -   |
| Nivel                    | Sig        | jla     |           | Asigr   | 2                             | ESPOZ VALLEGA JUAN PEDRO               | 0/60         | Martes              | 13 - 14<br>13 - 14 | 19:00 - 20:30<br>19:00 - 20:30 | Cát<br>Cát | C225 Mesal<br>C240 SalSi                                                         | P/   | C Pref.      | Horario            | Agregar        |     |
| 3                        | FIS        | 120     |           | FISIC   | 3                             | FIERRO CONCHA BERNARDO OMAR            | 0/60         | Martes<br>Jueves    | 3 - 4<br>3 - 4     | 09:45 - 11:15<br>09:45 - 11:15 | Cát<br>Cát | C229 Mesal<br>P201 Aud.                                                          | .0/  | 5,0,         | E9                 | <b>1</b>       |     |
| 3                        | MA         | T023    |           | MATE    | 4                             | ROJAS PEÑA ISAIAS ANTONIO              | 0/,60        | Jueves              | 11 - 12            | 17:20 - 18:50                  | Cát        | P308 SalSi                                                                       | .0/4 | 45           |                    | <b>1</b>       |     |
| 4                        | ELI        | 271     |           | ELECT   | 6                             | ARAVENA ORTEGA OSCAR ANDRES            | 0/60         | Lunes<br>Miércoles  | 3 - 4<br>3 - 4     | 09:45 - 11:15<br>09:45 - 11:15 | Cát<br>Cát | P114 SalSi<br>P412 SalSi                                                         | .0/  | 20           |                    | <b>1</b>       |     |
| 4                        | MA         | T024    |           | MATE    | 7                             | FLOREZ URIBE JUAN MANUEL               | 0/,3,5       | Martes<br>Jueves    | 9 - 10<br>9 - 10   | 15:40 - 17:10<br>15:40 - 17:10 | Cát<br>Cát | P220 SalSi<br>P114 SalSi                                                         | 0/   | 40           | EQ                 | ₩<br>12/2      |     |
| 5                        | ILN        | 1210    |           | MICR    | 8                             | CORRALES ITURRIAGA TOMAS PATRICIO      | 0/35         | Martes<br>Jueves    | 3 - 4<br>3 - 4     | 09:45 - 11:15<br>09:45 - 11:15 | Cát<br>Cát | P215 (MESA REDONDA)Uso M<br>P215 (MESA REDONDA)Uso M                             | 0/   | 40           |                    | 2              |     |
|                          | н          | orario  | o perso   | nal     | 9                             | ACEVEDO GUTIERREZ CRISTIAN ANDRES      | 0/35         | Jueves              | 7 - 8              | 14:00 - 15:30<br>14:00 - 15:30 | Cát        | C207 US0 M<br>C207 US0 M                                                         | -    | Créditos : 7 | Asignaturas : 1    | Paralelos : 1  | i - |
| BI                       | L          | М       | М         | 2       | 10                            | BRAVO CASTILLO SERGIO JAVIER           | 0/35         | Miércoles           | 5 - 6              | 11:30 - 13:00                  | Cát        | M402 Uso M<br>P314 (MESA REDONDA)Uso N                                           |      |              | P/C Pref.          | Acción         |     |
| 2                        |            |         |           |         | 11                            | MORA URRUTIA MARIA LUISA               | 0/35         | Miércoles           | 9 - 10             | 15:40 - 17:10                  | Cát        | P314 (MESA REDONDA)Uso M<br>P314 (MESA REDONDA)Uso M<br>P215 (MESA REDONDA)Uso M |      |              | 1/60 1             | 9              |     |
| <u>4</u><br>5            |            |         |           |         | 12                            | AYALA NUNEZ CESAR ALEJANDRO            | 0/,35        | Miércoles<br>Martes | 9 - 10             | 15:40 - 17:10<br>15:40 - 17:10 | Cát<br>Cát | M401 Uso M<br>C207 Uso M                                                         | tura | ன cambia     | r paralelo 🌌 agreg | ar preferencia |     |
| <u><u>6</u><br/>Z</u>    |            |         |           | -       | 13                            | PARRA GONZALEZ CAROLINA                | 07,35        | Jueves              | 9 - 10             | 15:40 - 17:10                  | Cát        | C207 Uso M                                                                       |      |              |                    |                |     |
| <u>8</u><br>9            |            |         |           | -       |                               |                                        |              |                     |                    |                                |            |                                                                                  |      |              |                    |                |     |
| 11<br>12                 |            |         |           |         |                               |                                        | Imprir       | nir Cer             | ar                 |                                |            |                                                                                  |      |              |                    |                |     |
| 13<br>14                 |            |         |           |         |                               |                                        |              | Cer                 |                    |                                |            |                                                                                  |      |              |                    |                |     |
| Guía de col              | lores de b | bloques | pre-in    | ISC     | libre                         |                                        |              |                     |                    |                                |            |                                                                                  |      |              |                    |                |     |
| javascript:C             | Consultar  | r(docu  | ment.fo   | rm ins  | scribir0)                     |                                        |              |                     |                    |                                |            |                                                                                  |      |              |                    | Ayuda Vol      | ver |

13. En recuadro inferior izquierdo, se muestra el horario personal de las asignaturas pre-inscritas. (Los recuadros de color naranjo, muestran los topes de horario).

|                | RIPCIO    | ÓN DE    | ASIC   | SNATU   | RAS     |          |                |             |                   |                        |              |        |    |                |                |       |                         |              |              | Per    | iodo: 2020     |      |
|----------------|-----------|----------|--------|---------|---------|----------|----------------|-------------|-------------------|------------------------|--------------|--------|----|----------------|----------------|-------|-------------------------|--------------|--------------|--------|----------------|------|
| Alumno         | 1         |          |        |         |         |          |                |             |                   |                        |              |        |    |                | RU             | л :   |                         | Rol :        |              |        |                |      |
| Carrera        | : Ir      | ngenierí | a Civ  | il Indu | strial, | Casa C   | Central Valp   | araíso (Pla | n 6006)           |                        |              |        |    |                | Pr             | iorid | lad : 4936.987 (2019-1) |              |              |        |                |      |
| 8              | ICN3      | 42       |        | INGENI  | ERIA I  | DE PLAN  | TAS INDUST     | RIALES      |                   |                        | 1▼ ฏ         | 5      | F  | R. STEGMAIER E | 3.             |       | .0/40                   | 1            | 6            |        | 1              | Т    |
| 8              | ILN2      | 50       |        | GESTIC  | N DE    | INVESTI  | GACION DE      | OPERACIONE  | s                 |                        | 4 ▼ 51       | 7      | F  | P. ESCALONA R. |                |       | .0/40                   | 2            | E9           |        | D2             |      |
| 9              | HRW       | 3        |        | HUMAN   | ISTIC   | D III O  |                |             |                   |                        | 70           | 3      |    |                |                |       |                         |              |              |        | ®              |      |
| 9              | ICN0      | 11       |        | ASIGNA  | ATURA   | DE ESPE  | ECIALIZACIÓ    | NI          |                   |                        |              | 5      |    |                |                |       |                         |              |              |        | EP             |      |
| 9              | ICN3      | 20       |        | FINANZ  | AS      |          |                |             |                   |                        | 1 🔻 🔊        | 5      | 1  | W. KRISTJANPO  | LLER R.        |       | .0/40                   | 2            | 6            |        | 1              |      |
| 9              | ICN3      | 21       |        | MARKE   | TING    |          |                |             |                   |                        | 2 🔻 🔊        | 5      | ,  | M. CONSIGLIER  | EB.            |       | .0/_0                   |              | 69           |        | 1              |      |
| 9              | ICN3      | 43       |        | GESTIC  | N DE    | OPERAC   | IONES          |             |                   |                        | 1 🔻 🔊        | 7      | F  | F. KRISTJANPOL | LER R.         |       | .0/40                   | 1            | 69           |        | 1              |      |
| 9              | ICN3      | 46       |        | GESTIC  | ON CAL  | IDAD TO  | TAL            |             |                   |                        | 1 ▼ தி       | 5      | ,  | M. LOPEZ C.    |                |       | .0/40                   | 1            | Ē            |        | 1              |      |
|                | Ho        | rario p  | erso   | nal     |         |          | Asigna         | turas a i   | nscribir          |                        |              |        |    |                |                |       | C                       | réditos : 31 | Asignatur    | as : 5 | Paralelos :    | 6    |
| <u>BI</u>      | J.        | M        | 4      | 2       | Y       | <u>s</u> | Etapa          | Sigla       | Asignatura        |                        |              |        |    |                | P.<br>(idioma) | Ċ     | Profesor                |              | Р/C          | Pref.  | Acción         |      |
| 2              |           |          |        |         |         |          | 00             | FIS120      | FISICA GENERAL II |                        |              |        |    |                | 1              | 7     | NN                      |              | 1/60         | 1      | 6              |      |
| 4              | _         |          | _      | -       |         |          | •              | FIS120      | FISICA GENERAL II |                        |              |        |    |                | 8              | 7     | T. CORRALES I.          |              | 1/35         | 2      | 1              |      |
| 6              |           | _        |        |         |         |          | © <sub>©</sub> | ICN321      | MARKETING         |                        |              |        |    |                | 1              | 5     | E. FERNANDEZ R.         |              | <u>1/4</u> 0 | 1      | 1              |      |
| 2<br>8         |           |          |        |         |         |          | •              | ILN210      | MICROECONOMIA     |                        |              |        |    |                | 1              | 5     | R. SALAZAR A.           |              | <u>1/4</u> 0 | 1      | 1              | _    |
| 9<br>10        |           |          |        |         |         |          | •              | ILN255      | LABORATORIO DE PR | OCESOS IND             | USTRIALES    |        |    |                | 1              | 7     | R. ORTUZAR M.           |              | <u>1/4</u> 0 | 1      | 1              |      |
| 11             |           |          |        |         |         |          | •              | MAT023      | MATEMATICAS III   |                        |              |        |    |                | 2              | 7     | NN                      |              | 1/45         | 1      | 6              |      |
| 12<br>13<br>14 |           |          |        |         |         |          |                |             |                   | © <sub>©</sub> pre-ins | crita 🗹 inso | rita 🧣 | 20 | espera cupo    | 🖰 obliga       | ada   | 🌍 eliminar asignatura   | 🚰 cambiar    | r paralelo 📝 | agreg  | ar preferencia | a    |
| Guía de color  | es de blo | oques    |        |         |         |          | Datalla        | de tene     | de herevie        |                        |              |        |    |                |                |       |                         |              |              |        |                |      |
| tope           |           |          | pre-in | ISC     |         | bre      | Detalle        | de tope     | de norario        |                        |              |        |    |                |                |       |                         |              |              |        |                |      |
| mprimir        | Asign     | aturas   | insc   | ritas   |         |          |                |             |                   |                        |              |        |    |                |                |       |                         |              |              |        | Ayuda V        | olve |
|                | _         |          |        |         |         |          |                |             |                   |                        |              |        |    |                |                |       |                         |              |              |        |                |      |

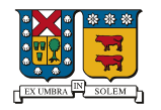

UNIVERSIDAD TECNICA

FEDERICO SANTA MARIA

|                | RIPCIÓN DE AS  | SIGNATURAS            | 🗧 Asignaturas libres - Google Chrome                           |                       | - 🗆 ×                 |                   | Periodo: 2020 - 1   |
|----------------|----------------|-----------------------|----------------------------------------------------------------|-----------------------|-----------------------|-------------------|---------------------|
| Alumno         | :              |                       | No es seguro   10.2.30.63:8080/pag/sistinsc/insc_inscripcionas | ig_libre_frameset.jsp |                       | :                 |                     |
| Carrera        | : Ingeniería C | Civil Industrial, Cas | INSCRIPCIÓN DE ASIGNA                                          | TURAS LIBRES          |                       |                   |                     |
| 8              | ICN342         | INGENIERIA DE PL      | Asignatura : HRW 3 - HUMANISTICO III<br>Nivel : 9              |                       | Créditos : 3          |                   | <b>₽</b>            |
| 8              | ILN250         | GESTION DE INVE       |                                                                |                       |                       |                   |                     |
| 9              | HRW 3          | HUMANISTICO III       | Mostrar Departamento                                           |                       | Ordenado por          |                   | <b>₽</b>            |
| 9              | ICN011         | ASIGNATURA DE E       | por departamento  ESTUDIOS HUMANISTICOS                        |                       | sigla 🔻               |                   | 2                   |
| 9              | ICN320         | FINANZAS              |                                                                |                       |                       |                   | <b>1</b>            |
| 9              | ICN321         | MARKETING             | Asignaturas del Departamento de ESTUDIOS HUMANIS               | TICOS                 |                       |                   | <b>1</b>            |
| 9              | ICN343         | GESTION DE OPER       | Sigla Asignatura Paralelo (idioma) Cr.                         | Profesor P/C          | Pref. Horario Agregar | E.                | <b>1</b>            |
| 9              | ICN346         | GESTION CALIDAD       | HFW144 EXPRESIÓN ORAL Y ESCRITA 1 V 3                          | NN .0/_40             |                       | 69                |                     |
| 2              |                |                       | HRW101 VISION TRASCENDENTE DEL QUEHACER                        | NN .0/.40             |                       | 1/40              | 1 📦 🔺               |
| Z              |                |                       | HRW102 VISION INMANENTE DEL QUEHACER HUMANO 2 V                | NN .0/_40             | ) 📑 📝                 | 1/40              | 1                   |
| 2              |                |                       |                                                                |                       |                       | 1/40              | 1                   |
| 10             |                |                       |                                                                |                       |                       | 1/45              | 1                   |
| 12<br>13<br>14 | is de bloques  |                       |                                                                |                       |                       | ambiar paralelo 🐓 | agregar preferencia |
| tope           | inscr pre      | e-insc libre          | Horario                                                        |                       |                       |                   |                     |
|                |                |                       | Día Bloque Hora Asignación                                     | Sala                  | Tipo sala             | Profes            | or                  |
|                |                |                       | No hay asignación de horario                                   |                       |                       | R. ORTUZ          | AR M.               |
|                |                |                       | 🔛 horario 💕 inscribir asignatura                               |                       | Cerrar                | NN NN             |                     |
| Imprimir       | Asignaturas in | ascritas              |                                                                |                       |                       |                   | Ayuda Volver        |

Una vez agregadas las asignaturas correspondientes y culminado el periodo de pre-inscripciones, se da paso al periodo de <u>modificación de inscripciones</u>, las cuáles serán asignadas de acuerdo a las vacantes disponibles al momento de enviar su indicación de modificación. Los resultados de esta fase son diarios e informados vía SIGA.

La fase de modificación de inscripciones, consta de 3 etapas:

**Etapa I**: Sólo será posible la modificación de inscripción de asignaturas ofrecidas para la carrera y semestre.

**Etapa II**: Sólo será posible la modificación de inscripción de asignaturas ofrecidas para la carrera.

**Etapa III**: Será posible la modificación de inscripciones de asignaturas entre todas las ofertadas en su Campus y/o Sedes para su Plan de Estudios y que cuenten con cupos disponibles. En esta etapa los estudiantes deberán dejar sin efecto cualquier inscripción residual derivada del proceso de inscripciones.

Las fechas de cada una de las etapas, son publicadas en el calendario académico respectivo a su campus o sedes:

http://www.vra.usm.cl/nosotros/documentos/calendario-academico/

15. Para generar modificaciones de asignaturas, debe Ingresar a SIGA – Opción INSCRIPCIÓN.

| Мо           | DIFIC  | CACIÓN   | I DE II  | NSCRI    | PCIÓ    | N DE A    | SIGNATUR    | AS           |                      |               |          |            |                |                   |       |                    |            |             |              | Peri   | odo: 2020 ·   | - 1   |
|--------------|--------|----------|----------|----------|---------|-----------|-------------|--------------|----------------------|---------------|----------|------------|----------------|-------------------|-------|--------------------|------------|-------------|--------------|--------|---------------|-------|
| Alumno       | :      |          |          |          |         |           |             |              |                      |               |          |            |                | RI                | JT :  |                    |            | Rol:        |              |        |               |       |
| Carrera      |        | Ingen    | iiería C | ivil Quí | ímica,  | Santiag   | o San Joaqu | uín (Plan 51 | 17)                  |               |          |            |                | Pr                | iorid | lad : 8858.335 (20 | 019-1)     |             |              |        |               |       |
|              |        |          |          |          |         |           |             |              |                      |               |          |            |                |                   |       |                    |            |             |              |        |               | _     |
| Asigna       | tura   | is de t  | todo     | el pla   | in      |           |             |              |                      |               |          |            |                |                   |       |                    |            |             |              |        |               | _     |
| Nivel        | 5      | Sigla    |          | Asign    | atura   |           |             |              |                      | Paralelo      | (idioma) | <u>,Cr</u> | Profesor       |                   |       |                    | <u>I/C</u> | <u>Pref</u> | Hora         | io     | Agregar       |       |
| 1            | 9      | QUI010   |          | QUIM     | ICA Y S | OCIEDAD   | )           |              |                      | 200           | ାଧି      | 5          | F. VALENZUELA  | 5.                |       |                    | 0/40       |             |              |        |               | _     |
| 2            | E      | FI101    |          | EDUC     | ACIÓN   | FÍSICA II | (DAMAS Y V  | ARONES)      |                      |               |          | 2          |                |                   |       |                    |            |             |              |        | - <b>D</b>    |       |
| 3            | F      | IS120    |          | FISIC    | A GENE  | RAL II    |             |              |                      | 200           | ച        | 7          | J. RAMOS A.    |                   |       |                    | 0/50       |             | 69           |        |               |       |
| 3            | F      | HCW100   |          | INGLÉ    | S 1     |           |             |              |                      |               |          | 3          |                |                   |       |                    |            |             |              |        | <b></b>       |       |
| 3            | F      | IRW 2    |          | HUMA     | NISTIC  | II O      |             |              |                      |               |          | 3          |                |                   |       |                    |            |             |              |        | <b>₽</b>      |       |
| 3            | Þ      | 1AT023   |          | MATE     | MATICA  | S III     |             |              |                      | 200           | ച        | 7          | J. TORRES R.   | 0/40              |       |                    |            | 6           |              | 1      |               |       |
| 3            | ç      | QUI026   |          | QUÍM     | ICA BÁS | SICA      |             |              |                      | 200           | ച        | 7          | A. ARRIAGADA R | l. 0/50           |       |                    |            | E           |              | 1      | -             |       |
|              |        | Horari   | o ners   | onal     |         |           | Asignat     | turae a in   | ecribir              | ,             |          |            |                |                   |       |                    | Créi       | litos : 18  | Asignatur    | ac · 3 | Paralelos -   |       |
| BI           | L      | M        | M        | J        | V       | S         | Asignat     |              |                      |               |          |            |                | P                 |       |                    | Crea       | 1105.10 /   | Signatar     |        | Turuleios .   | ř.    |
| 1            |        |          |          |          |         |           | Etapa       | Sigla        | Asignatura           |               |          |            |                | (idioma)          | LC.   | Protesor           |            |             | 1/C          | Pret.  | Accion        |       |
| 3            |        |          |          |          |         |           | •           | IQA010       | TALLER DE INGENIERÍA | QUÍMICA I     |          |            |                | 201 2 J. BLAIR G. |       |                    |            |             | <u>0/4</u> 0 | 1      | 🚰 🥡           |       |
| - <u>4</u>   |        |          | -        |          |         | -         | •           | MAT021       | MATEMATICA I         |               |          |            |                | 201               | 8     | N. GEYSSEL S.      |            |             | 0/40         | 1      | 💣 🎯           |       |
| 7            |        |          |          |          |         |           | 00          | MAT022       | MATEMATICA II        |               |          |            |                | 209               | 8     | Á. FERRADA S.      |            |             | 0/40         | 1      | 💣 🎯           |       |
| 9<br>10      |        |          |          |          |         |           |             |              |                      | pro-incerit   | a 🖬 in   | corita     | m ocnora cuno  | C oblig           | da    | Caliminar acid     | matura m   | cambiar pa  |              | 201003 | r proforonci  |       |
| 10           |        |          |          |          |         |           |             |              | 0                    | g pre-inscrit | a 🔟 in   | scrita     | NO espera cupo | C Obliga          | sua   | 🥑 eiiminar asig    | matura 🕋   | campiar pa  | raieio 🛩     | agrega | r preierencia | °     |
| 12           |        |          |          |          |         |           |             |              |                      |               |          |            |                |                   |       |                    |            |             |              |        |               |       |
| 14           |        |          |          |          |         |           |             |              |                      |               |          |            |                |                   |       |                    |            |             |              |        |               |       |
| Guía de colo | ores d | e bloque | s nre-   | insc     |         | libre     |             |              |                      |               |          |            |                |                   |       |                    |            |             |              |        |               |       |
| - cope       |        |          | pre      |          | _       |           |             |              |                      |               |          |            |                |                   |       |                    |            |             |              |        |               |       |
| Imprimir     | As     | signatu  | ras ins  | critas   |         |           |             |              |                      |               |          |            |                |                   |       |                    |            |             |              |        | Ayuda V       | olver |

- o Para agregar una nueva asignatura, hacer clic en opción AGREGAR 🐓
- o Para elimina una asignatura, hacer clic en opción ACCIÓN 🤍
- o Para modificar un paralelo, hacer clic en opción ACCIÓN 🖆
- En caso de que no existan cupos en la asignatura seleccionada, aparecerá este símbolo
   Si usted elimina la asignatura, está renunciando a la espera de cupo.
- Asignaturas con candados a, se encuentran obligadas por reglamento a ser cursadas en la oportunidad inmediatamente siguiente por reprobación.
- o Asignaturas correctamente inscritas, aparecerán con un ticket 🗹

## Importante:

- 1. Estudiantes que tengan pendiente el **trabajo o proyecto de título** deben recordar que la matrícula es requisito para la renovación y asignación de beneficios (Ministerio de Educación, Relaciones Estudiantiles)
- 2. Estudiantes que no tengan asignaturas inscritas, deben ingresar su solicitud de matrícula sin ramos.
- 3. Tener presente que, para efectos del Crédito con Garantía Estatal, sólo las matrículas con asignaturas inscritas son válidas para los procesos de asignación/renovación.
- 4. Estudiantes que tengan menos de 17 créditos SCT (10 créditos USM) en el semestre, deben realizar su solicitud de alumno regular de dedicación parcial y/o rebaja de académica antes del término de la **Etapa III** para optar al beneficio entregado por la Universidad.
- 5. En el caso de no matricularse para el año académico en curso, el/la estudiante debe realizar su solicitud de suspensión de estudios. Al mismo tiempo se recuerda a los/las estudiantes que deben realizar la suspensión de sus beneficios Ministeriales, dentro de los plazos establecidos (gratuidad, becas y créditos). Para orientación, solicitar entrevista con asistente social de Bienestar Estudiantil USM.

## **Consideraciones Generales**

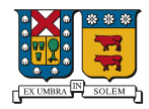

- 1. Modificaciones de asignaturas o actividades impartidas por DEFIDER se realizará directamente en ese departamento, en caso de corresponder a alumnos de Campus Valparaíso o Santiago.
- 2. Se sugiere no inscribir una cantidad superior a 35 créditos SCT (21 Créditos USM). En caso de que se desee inscribir una cantidad superior a la indicada, se debe realizar la correspondiente solicitud académica en la Subdirección de Estudios de su Campus o Secretaria Académica de su Sede.
- 3. Las asignaturas del estudiante que no cumplen con los pre-requisitos, no serán inscritas mediante este proceso. Debe generar solicitud académica respectiva en sistema SIGA, y entregar en la Subdirección de Estudios de su Campus o Secretaria Académica de Sede.
- 4. En caso de tener más de 2 o más asignaturas reprobadas que deban ser cursadas en la oportunidad inmediatamente siguiente, puede hacer la solicitud académica respectiva en su correspondiente Campus o Sedes.
- 5. Cualquier solicitud de modificación de inscripciones, que esté fuera de los plazos establecidos de este proceso, debe ser solicitada en la Subdirección de Estudios de su Campus o Secretaría Académica de su Sede, mediante solicitud académica.